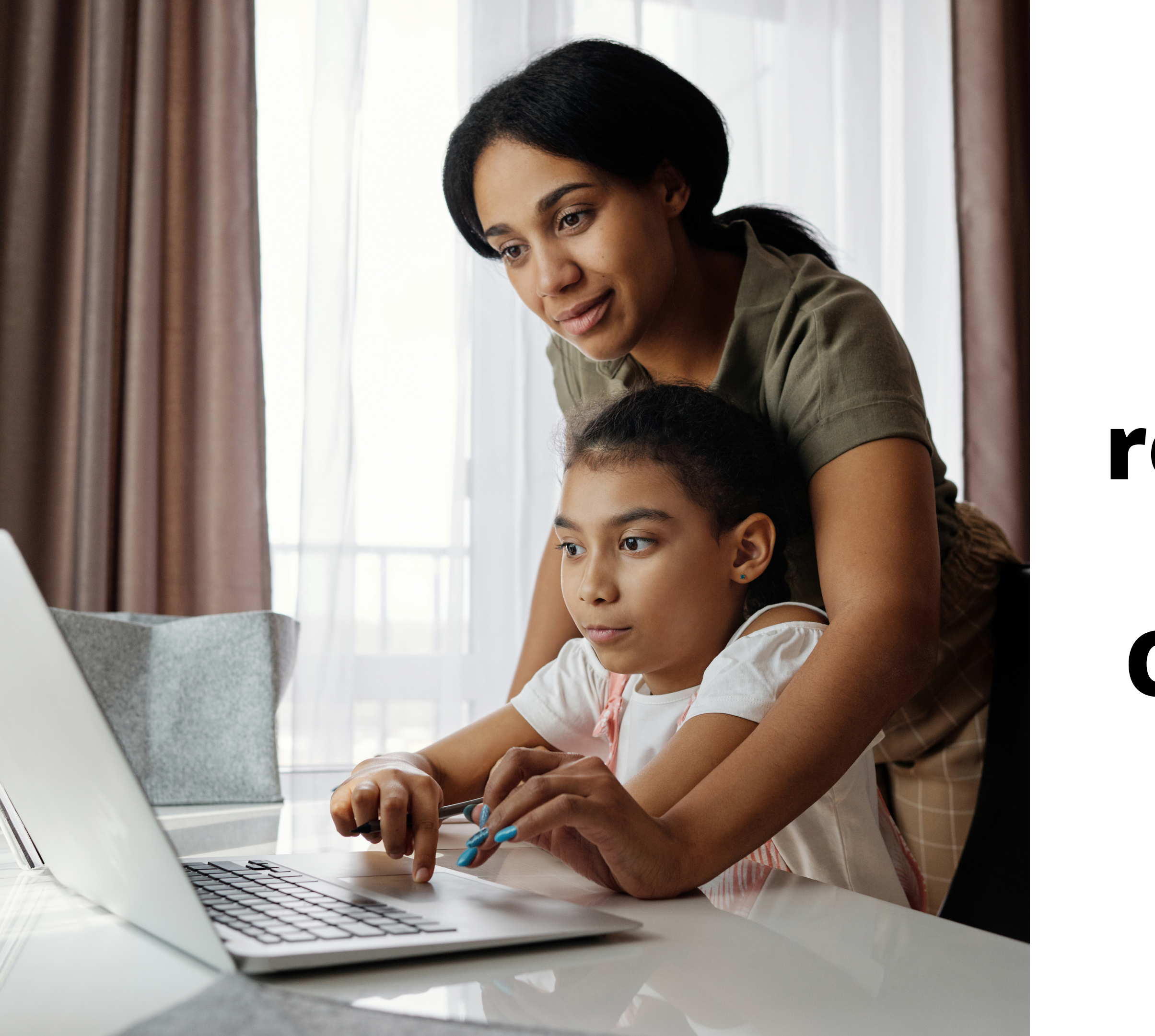

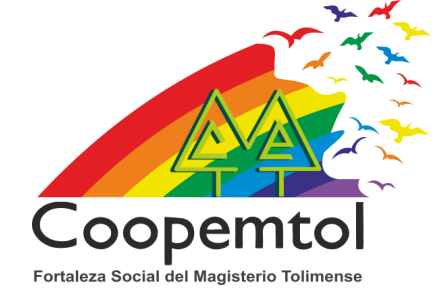

### ¿Cómo registrarte en la app Red Coopcentral?

1. Debes buscar en App Store, Play Store, por Red Coopcentral, selecciona en Instalar y después en Abrir.

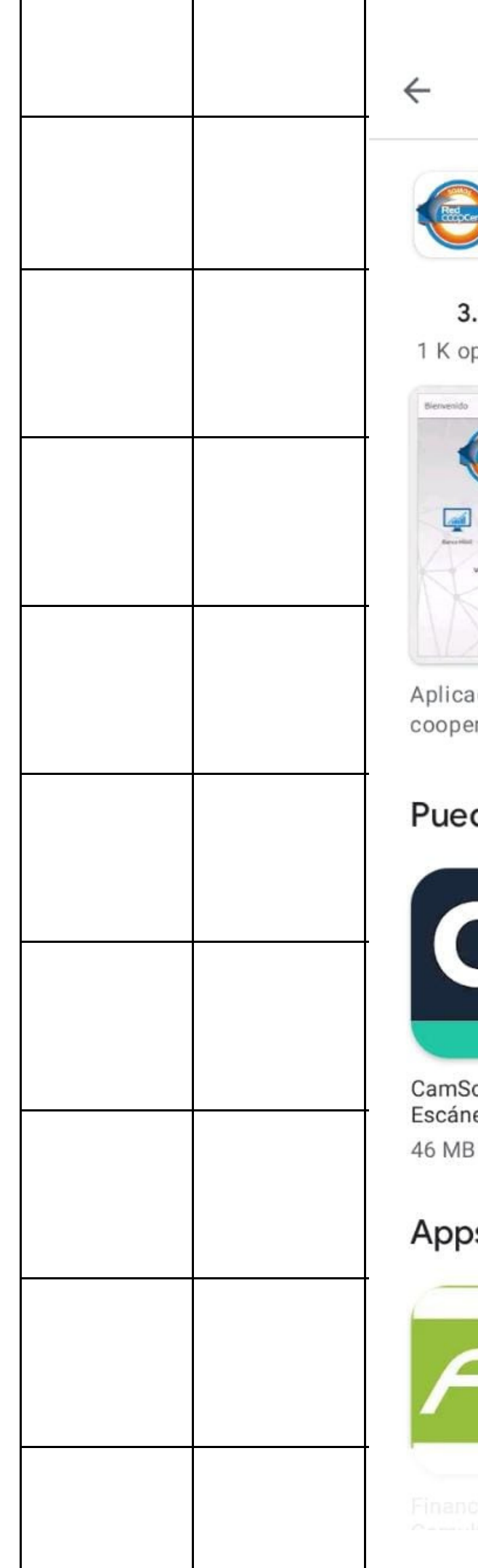

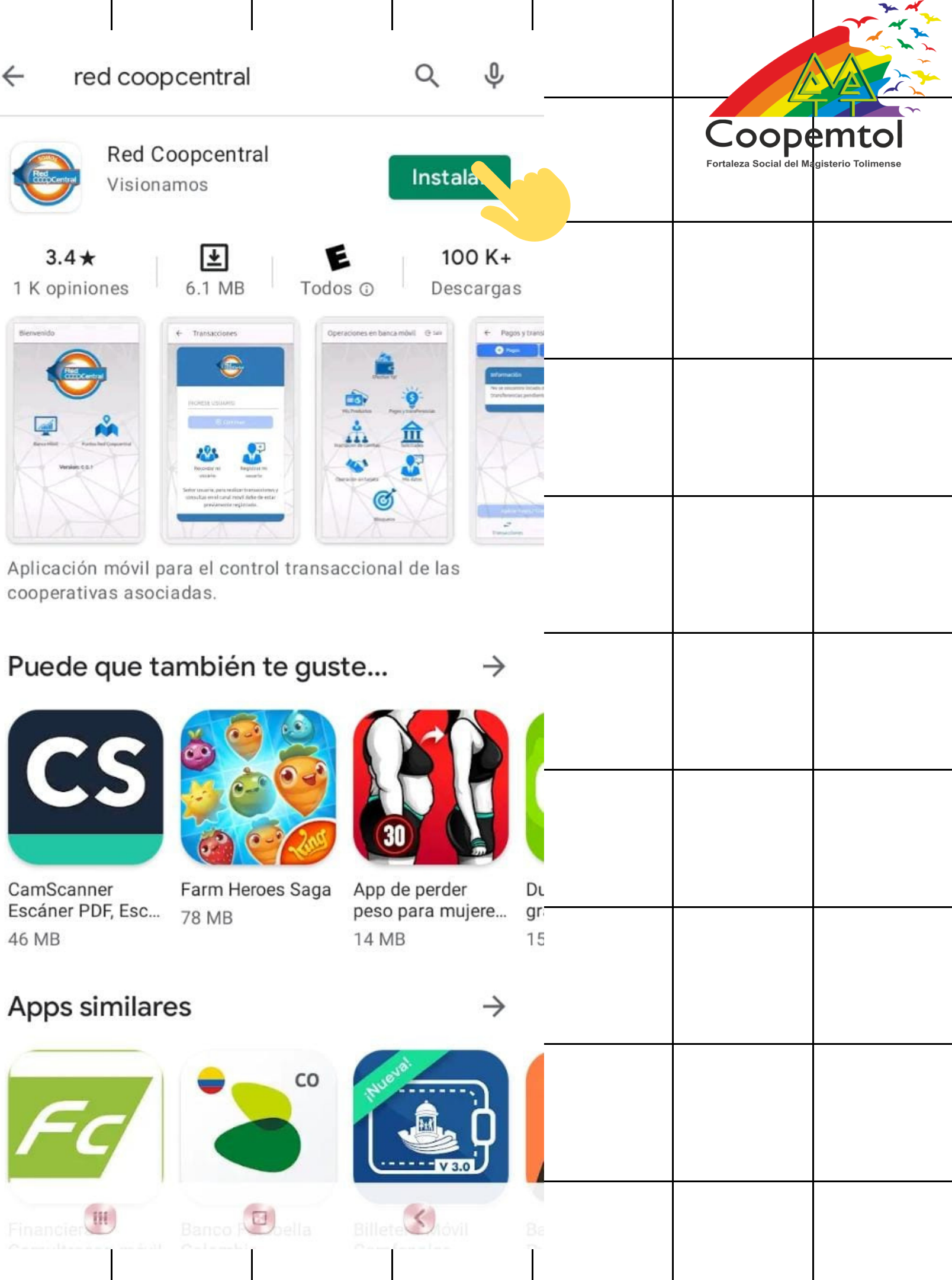

#### 2. Ingresa en Banca Móvil.

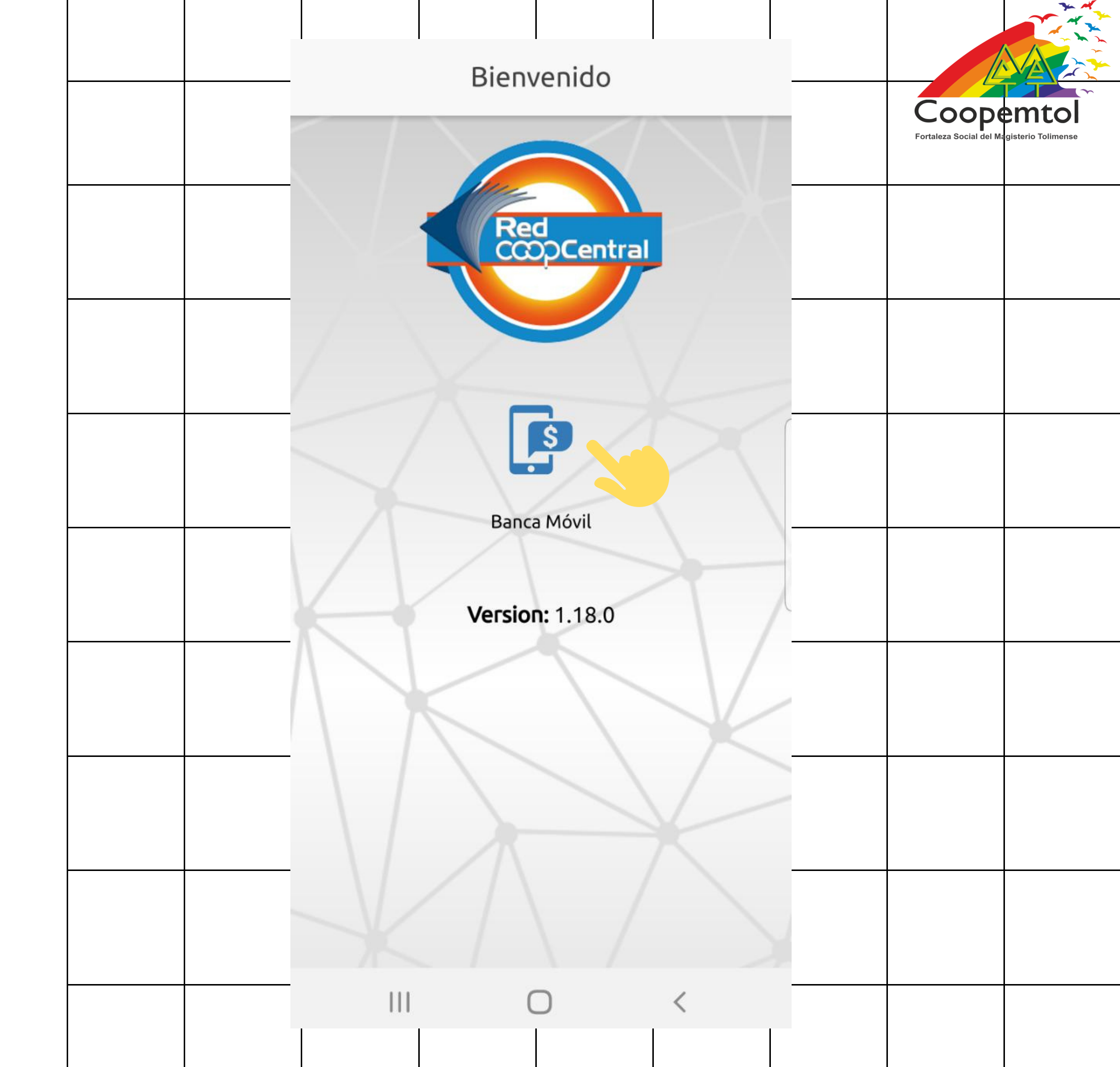

## 3. Selecciona en todo Permitir.

| #MovistarTeD |
|--------------|
|              |
|              |
|              |
| $\sim L$     |
|              |
|              |
|              |
| ( )          |
|              |
| ¿Permi       |
| disposi      |
|              |
| PERM         |
| <br>Λ        |
|              |
|              |
|              |
|              |
|              |
|              |
|              |
|              |
|              |
|              |
|              |

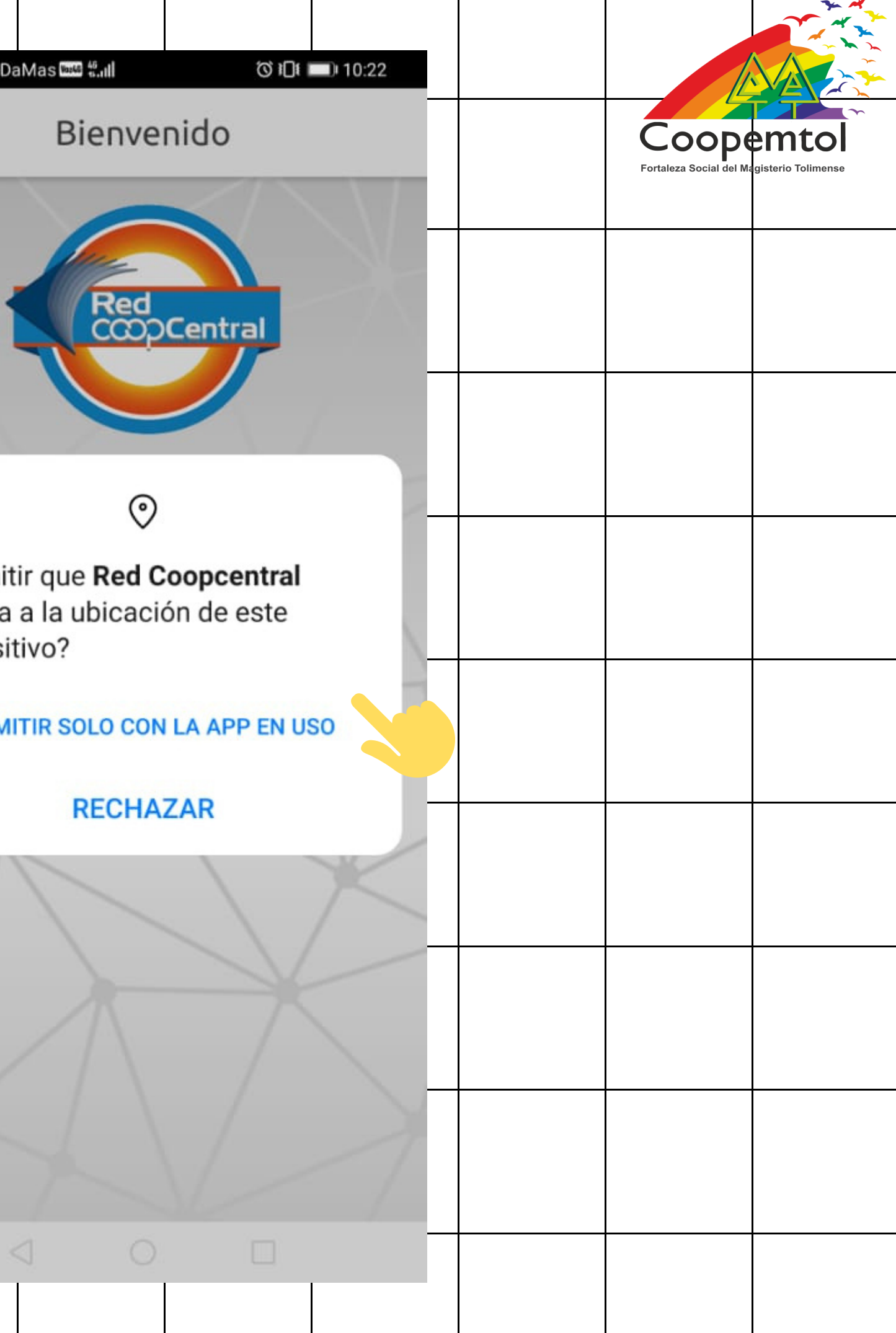

#### 4. Escoge Registrar mi Usuario.

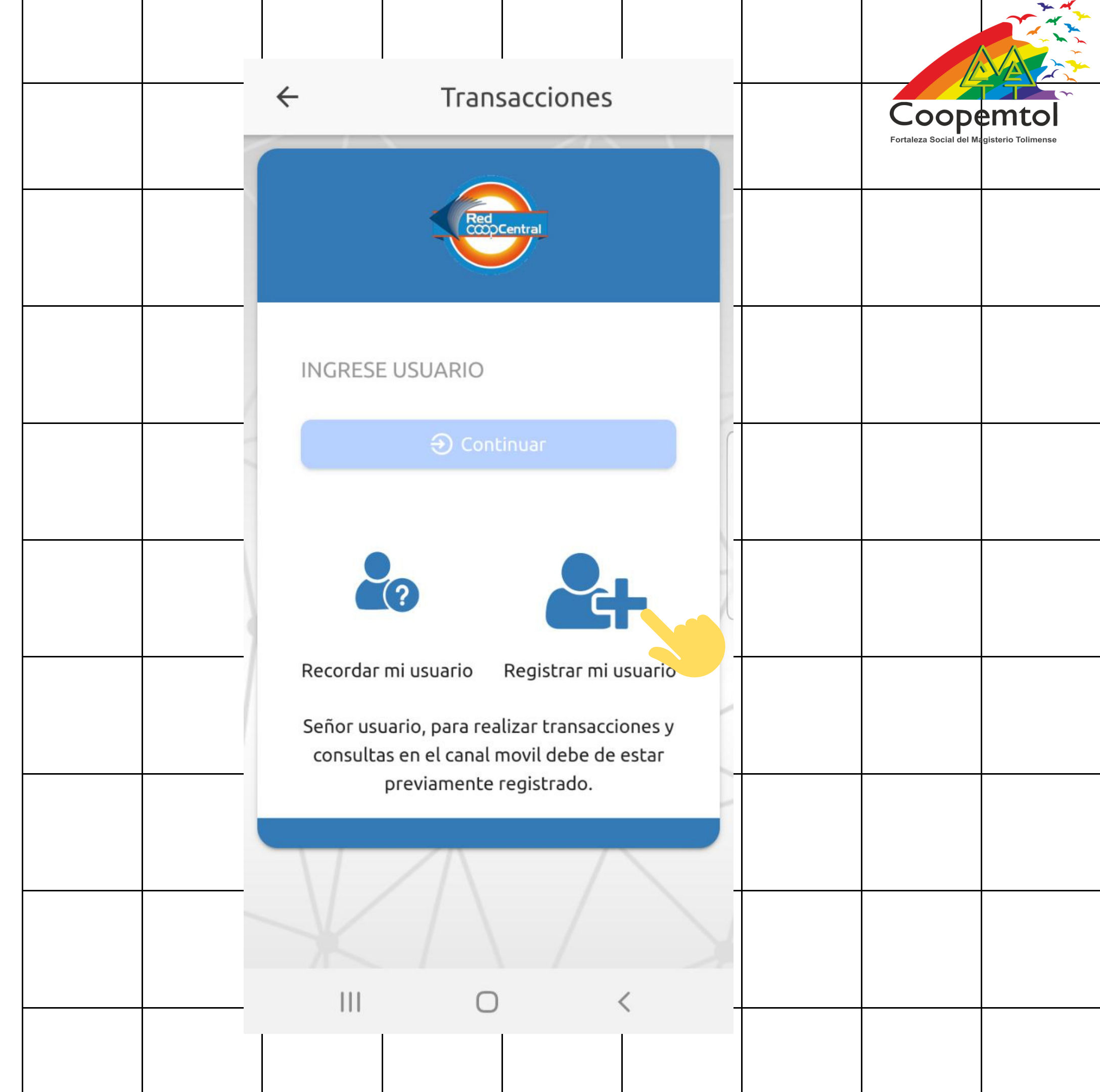

4. Diligencia la información Entidad Tipo Doci solicitada. Número Recuerda Fecha De siempre digitar Número los datos letra Correo El por letra, NO con el teclado de autocompletar.

| Enrolamiento         |   |                         |                    |
|----------------------|---|-------------------------|--------------------|
|                      |   | Fortaleza Social del Ma | gisterio Tolimense |
|                      |   |                         |                    |
| umento               | * |                         |                    |
| umento               | • |                         |                    |
| Documento            |   |                         |                    |
| Expedición Documento |   |                         |                    |
|                      |   |                         |                    |
| Celular              |   |                         |                    |
| lectrónico           |   |                         |                    |
| Continuer            |   |                         |                    |
| Continuar            |   |                         |                    |
|                      |   |                         |                    |
|                      |   |                         |                    |
| 0                    | < |                         |                    |
|                      |   |                         |                    |

#### 5. Tener en Coope COO cuenta que en Entidad, debes buscar en la lupa y digitar Cooperatol y la seleccionas.

| Entidad |   | × |   | Coope<br>Fortaleza Social del Ma | gisterio Tolimense |
|---------|---|---|---|----------------------------------|--------------------|
| mtol    |   |   | - |                                  |                    |
| PEMTOL  |   |   |   |                                  |                    |
|         |   |   |   |                                  |                    |
|         |   |   |   |                                  |                    |
|         |   |   |   |                                  |                    |
|         |   |   |   |                                  |                    |
|         |   |   |   |                                  |                    |
|         |   |   |   |                                  |                    |
| 0       | < |   |   |                                  |                    |
|         |   |   |   |                                  |                    |

6. Después de diligenciar la información solicitada, selecciona Continuar.

|  | ÷                                                                                                    |
|--|----------------------------------------------------------------------------------------------------|
|  | Entidad<br>COOPEN<br>Tipo Docur<br>Cédula d<br>Número Do<br>1234899<br>Fecha De E<br>May-03-<br>Número Ce<br>3112350<br>Correo Ele |
|  |                                                                                                    |
|  |                                                                                                    |

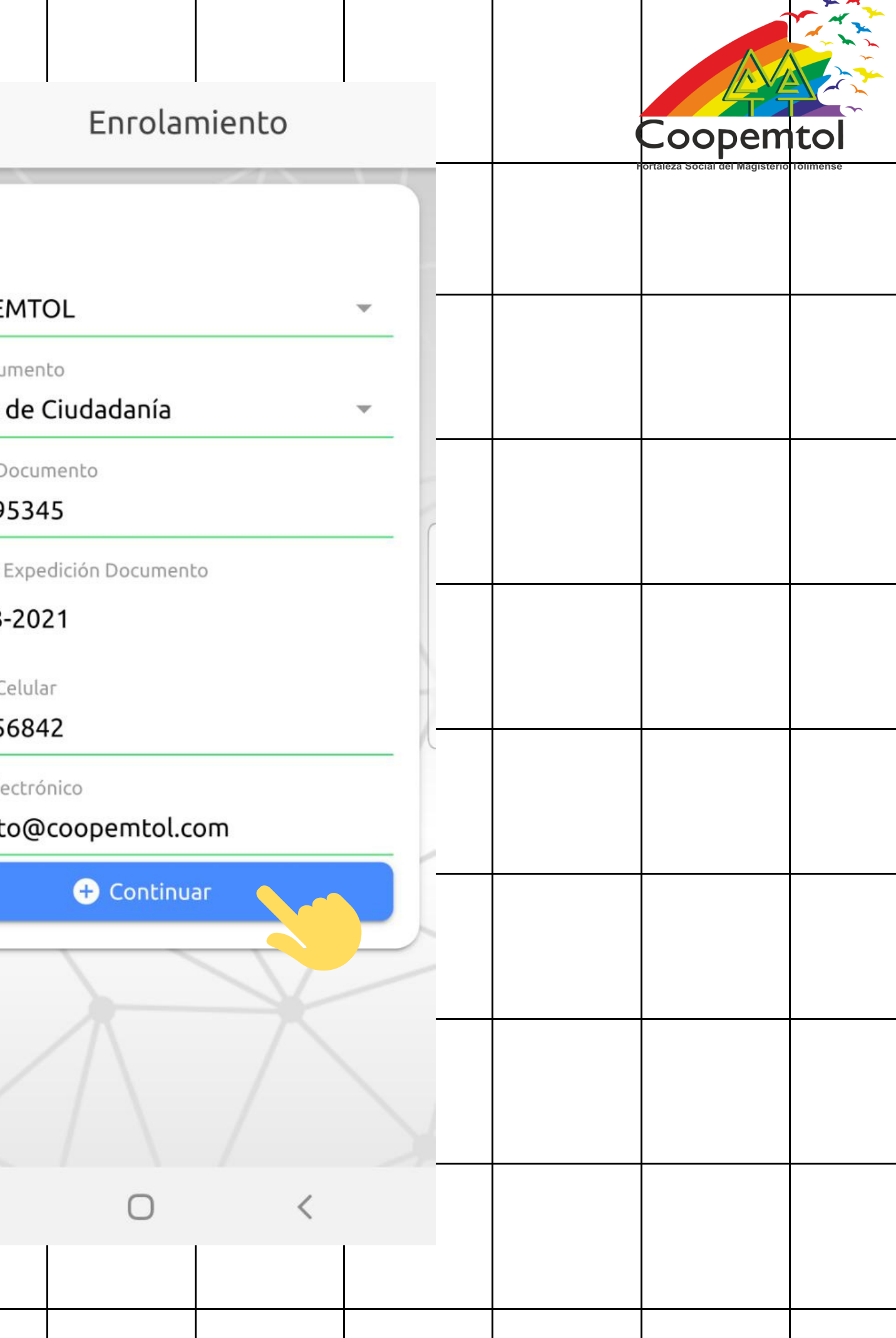

#### 7. Si te genera algún error, por favor escríbenos al Whatsapp de ahorros: 3224505090, para actualizar tu correo y número de celular.

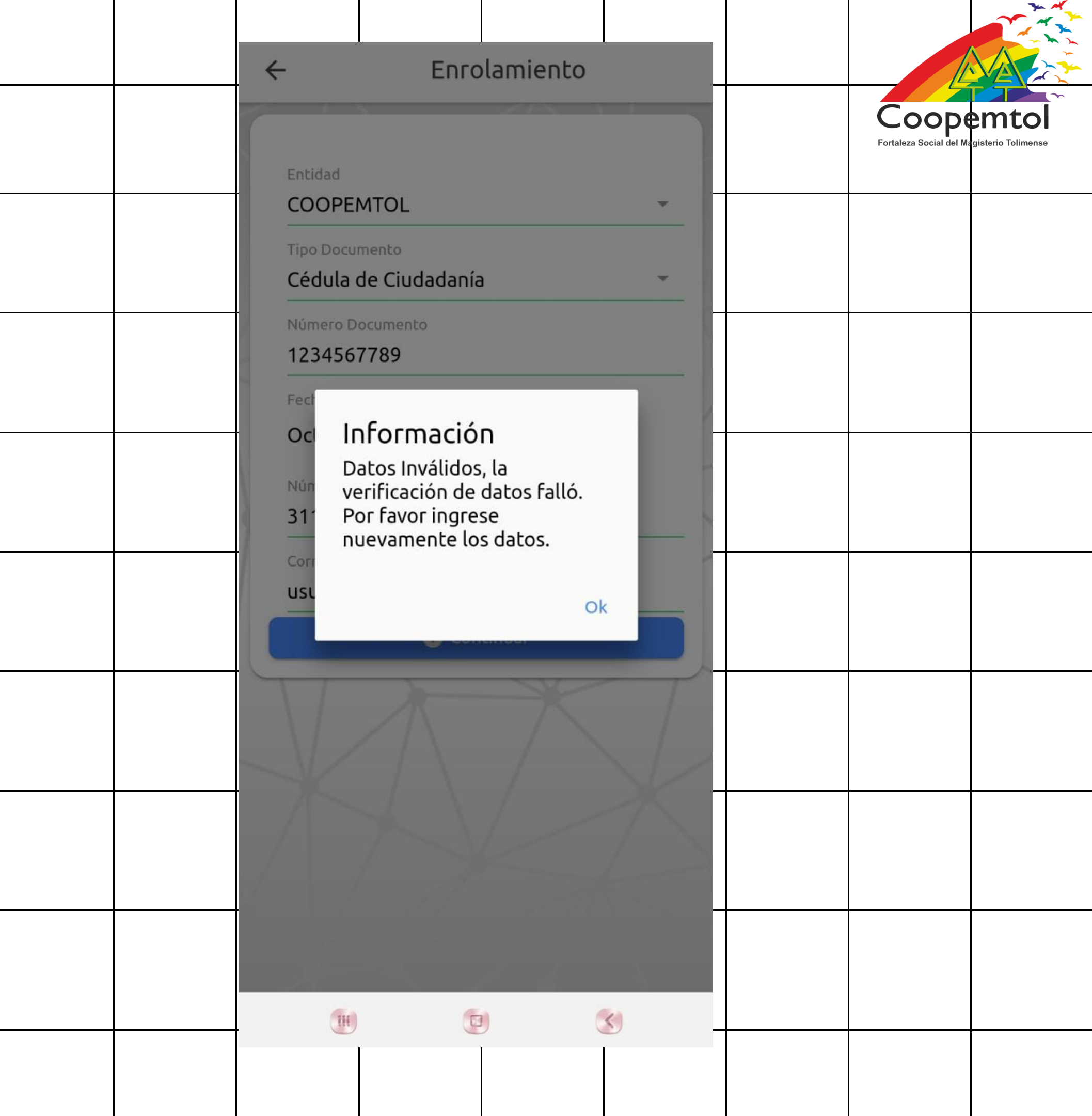

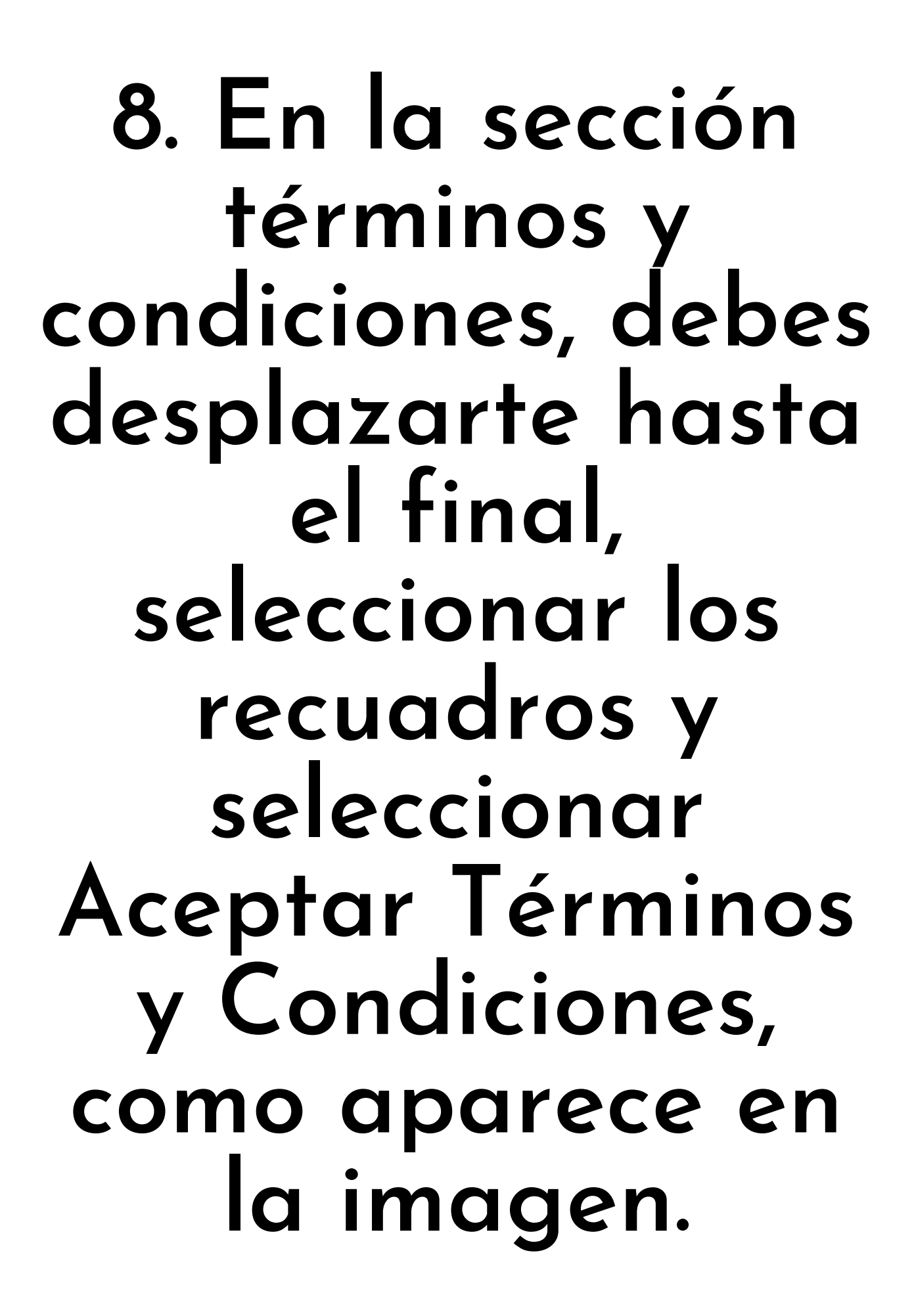

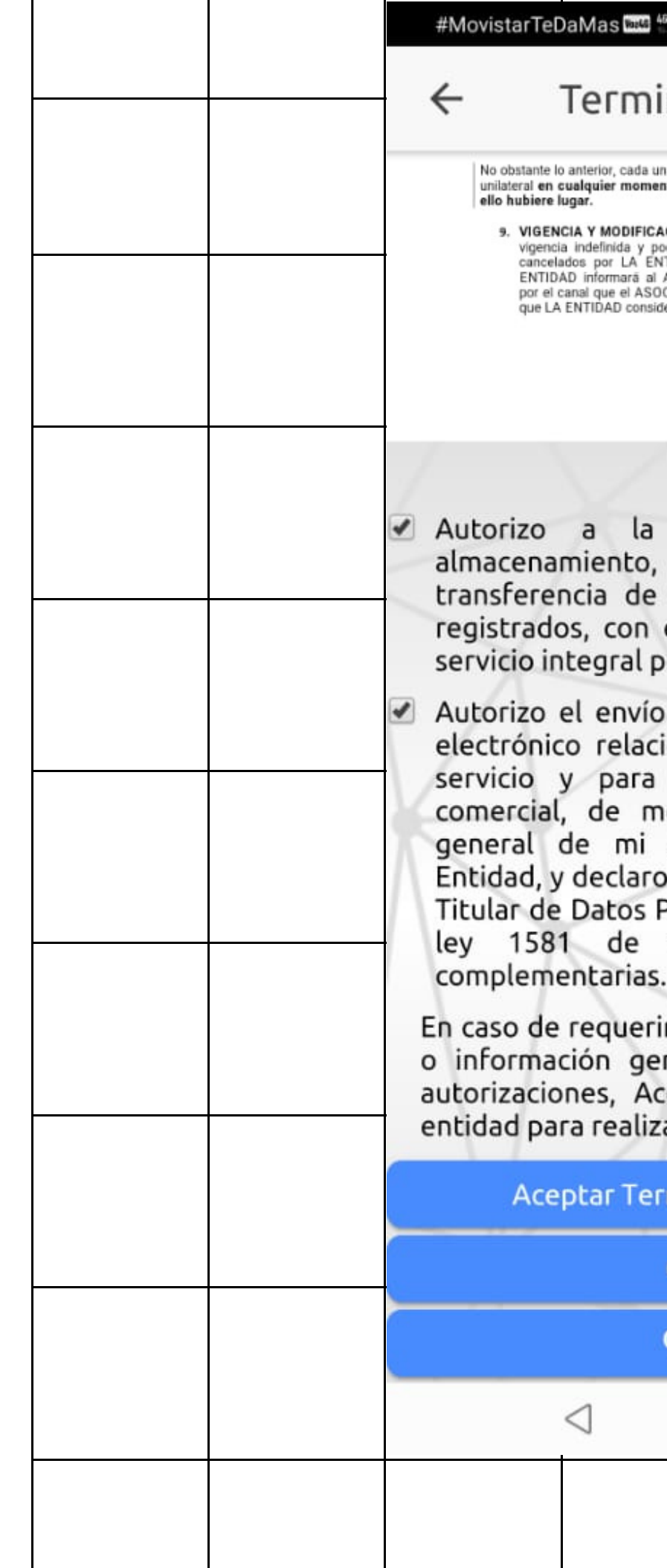

#### #MovistarTeDaMas 🔤 46.11

O I II III 10:25

#### Terminos y condiciones

No obstante lo anterior, cada una de las partes podrá darlo por terminado de forma milateral en cualquier momento, asumiendo los costos que se adeuden, si a

IGENCIA Y MODIFICACIÓN: Los actuales términos y condiciones son de pencia indefinida y podrán ser modificados, adicionados, suprimidos o ancelados por LA ENTIDAD en cualquier momento, para lo cual LA ENTIDAD informară al ASOCIADO/CLIENTE y usuarios oportunamente, oor el canal que el ASOCIADO/CLIENTE tenga habilitado y por los medios e LA ENTIDAD considere apropiados

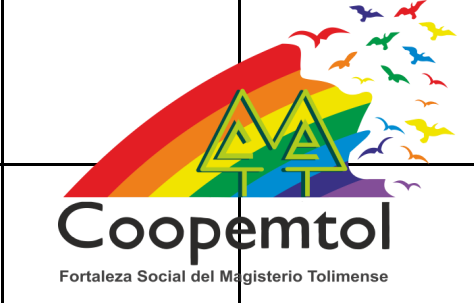

 Autorizo a la Entidad la recolección, almacenamiento, transmisión o USO, transferencia de mis datos personales aquí registrados, con el propósito de obtener un servicio integral por intermedio de este canal.

Autorizo el envío de mensajes SMS / Correo electrónico relacionados con el uso de este servicio y para el envío de información comercial, de mercadeo e informativa, en general de mi relación comercial con la Entidad, y declaro conocer mis derechos como Titular de Datos Personales consignados en la ley 1581 de 2012 y demás normas

En caso de reguerir modificación de mis datos o información general de mis productos y autorizaciones, Acepto comunicarme con la entidad para realizar proceso de actualización.

|                 | under proceso | ac accad | Lucion |
|-----------------|---------------|----------|--------|
| eptar           | Terminos Y Co | ndicione |        |
|                 | Cancelar      |          |        |
|                 | Q Zoom        |          |        |
| $\triangleleft$ | 0             |          |        |
|                 |               |          |        |

#### 9. En este momento te llegara un código como mensaje de texto, debes ingresarlo y seleccionar Enviar.

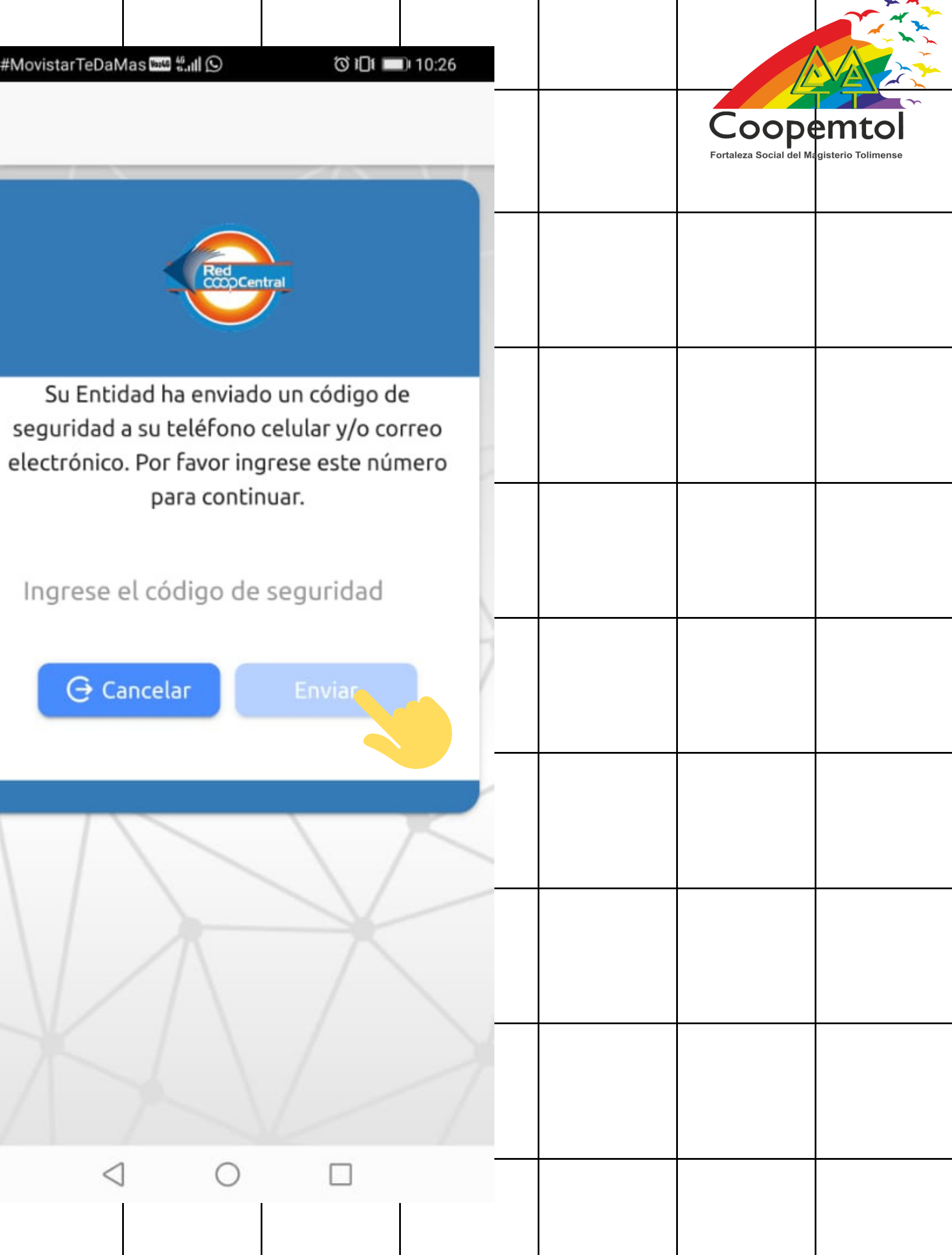

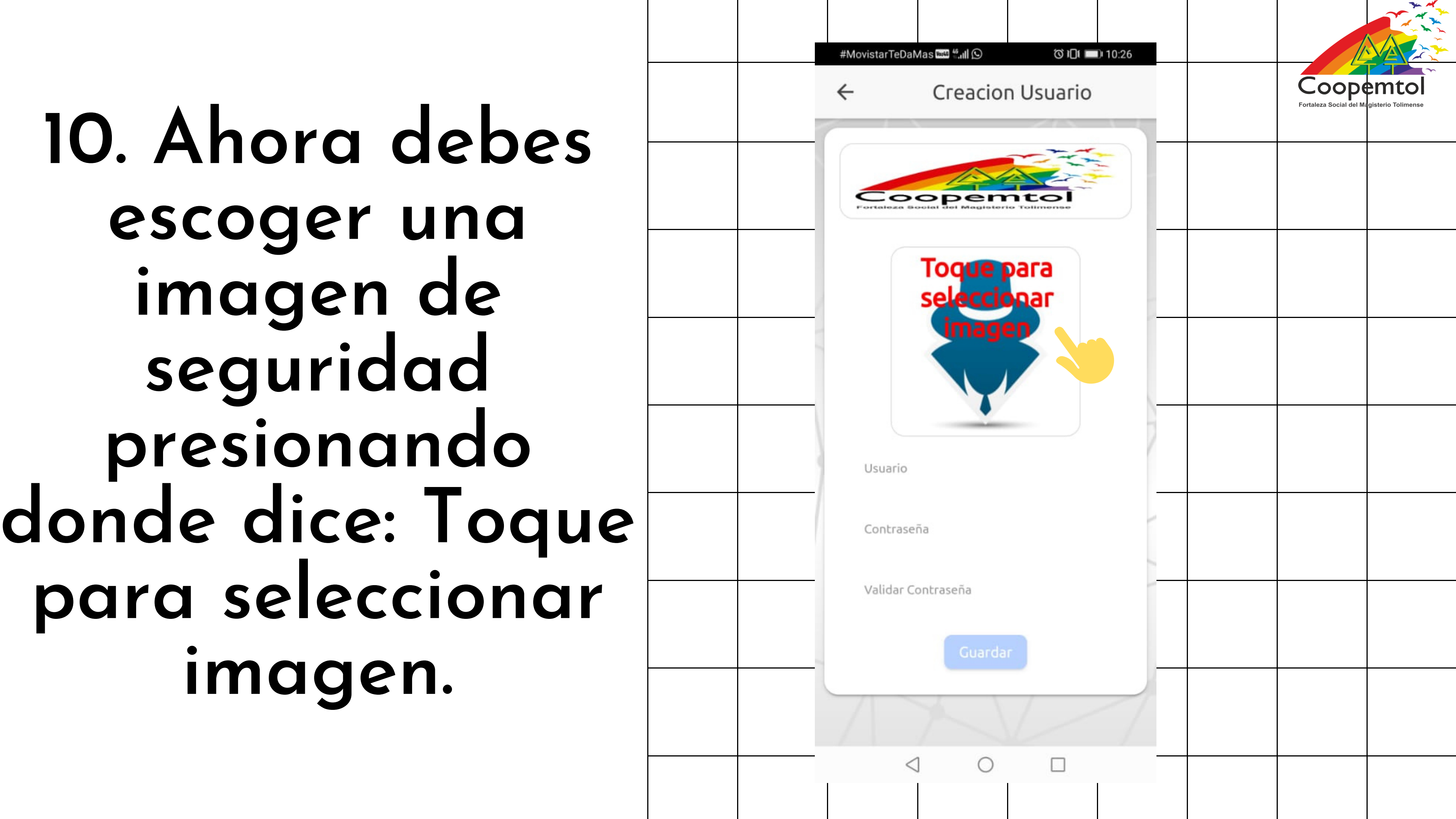

# Selecciona la categoría, luego escoges una imagen de tu preferencia.

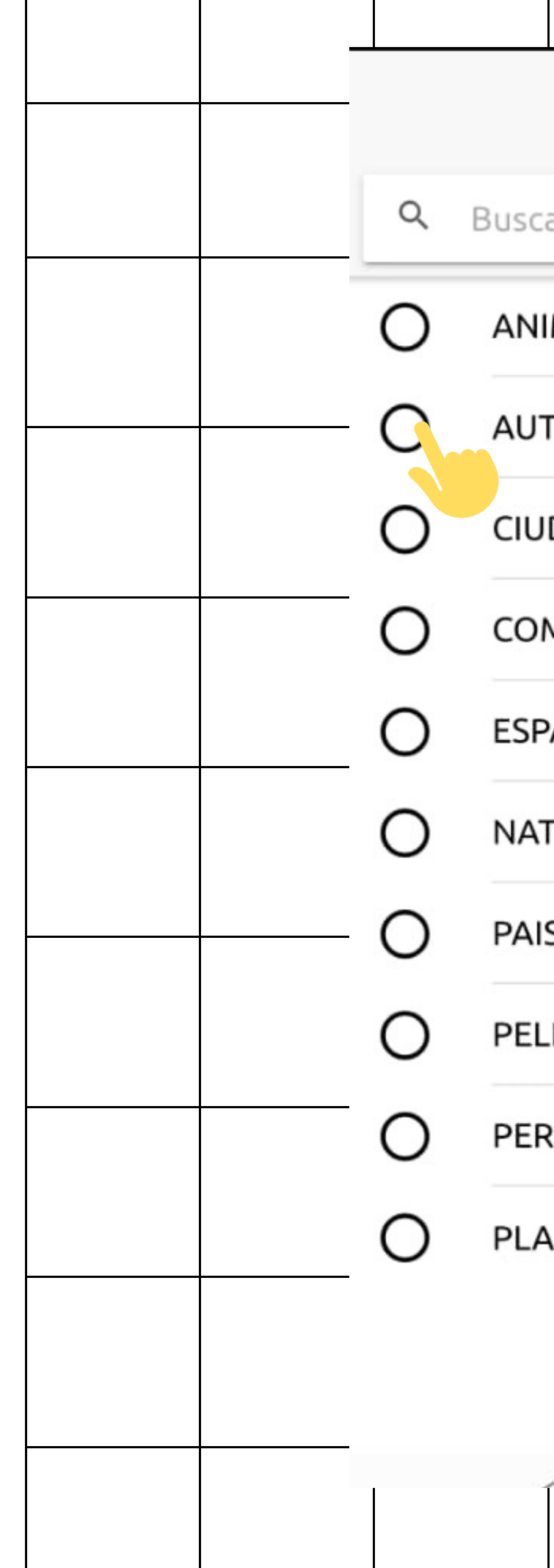

| Categoria | × - |                                               |                              |
|-----------|-----|-----------------------------------------------|------------------------------|
| аг        |     | <b>COOPEN</b><br>Fortaleza Social del Magiste | <b>NTOI</b><br>rio Tolimense |
| IMALES    |     |                                               |                              |
| TOS       | _   |                                               |                              |
| JDADES    |     |                                               |                              |
| MICS      | _   |                                               |                              |
| PACIO     | _   |                                               |                              |
| TURALEZA  |     |                                               |                              |
| ISAJES    | -   |                                               |                              |
| LICULAS   |     |                                               |                              |
| RSONAS    | _   |                                               |                              |
| ANETAS    |     |                                               |                              |
|           | _   |                                               |                              |
|           | _   |                                               |                              |

12. Debes asignar una frase de seguridad, un Categoria AUTOS nombre relacionado con la imagen seleccionada, puedes cambiarle e Сагго color de la fuente y seleccionas Actualizar.

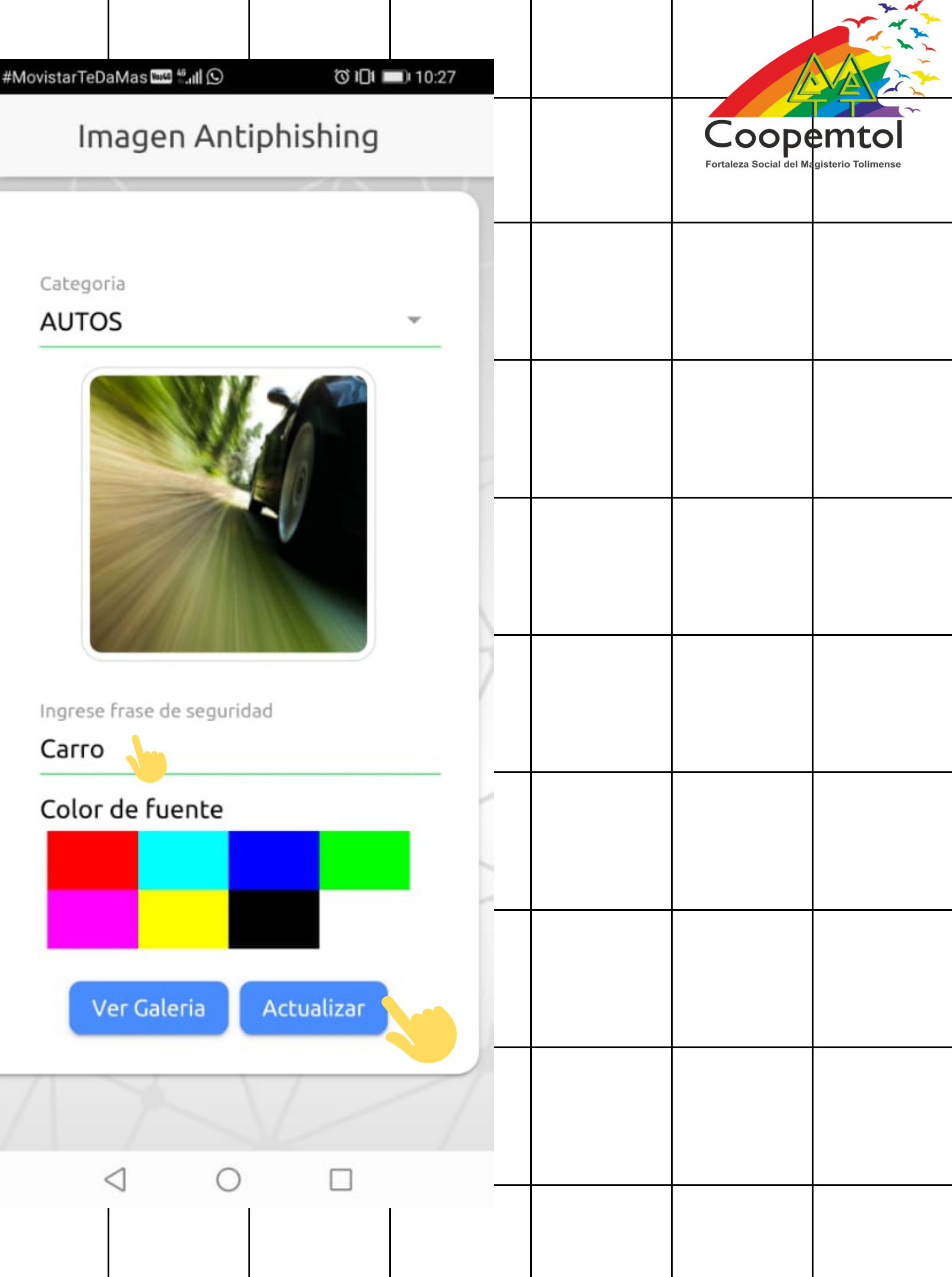

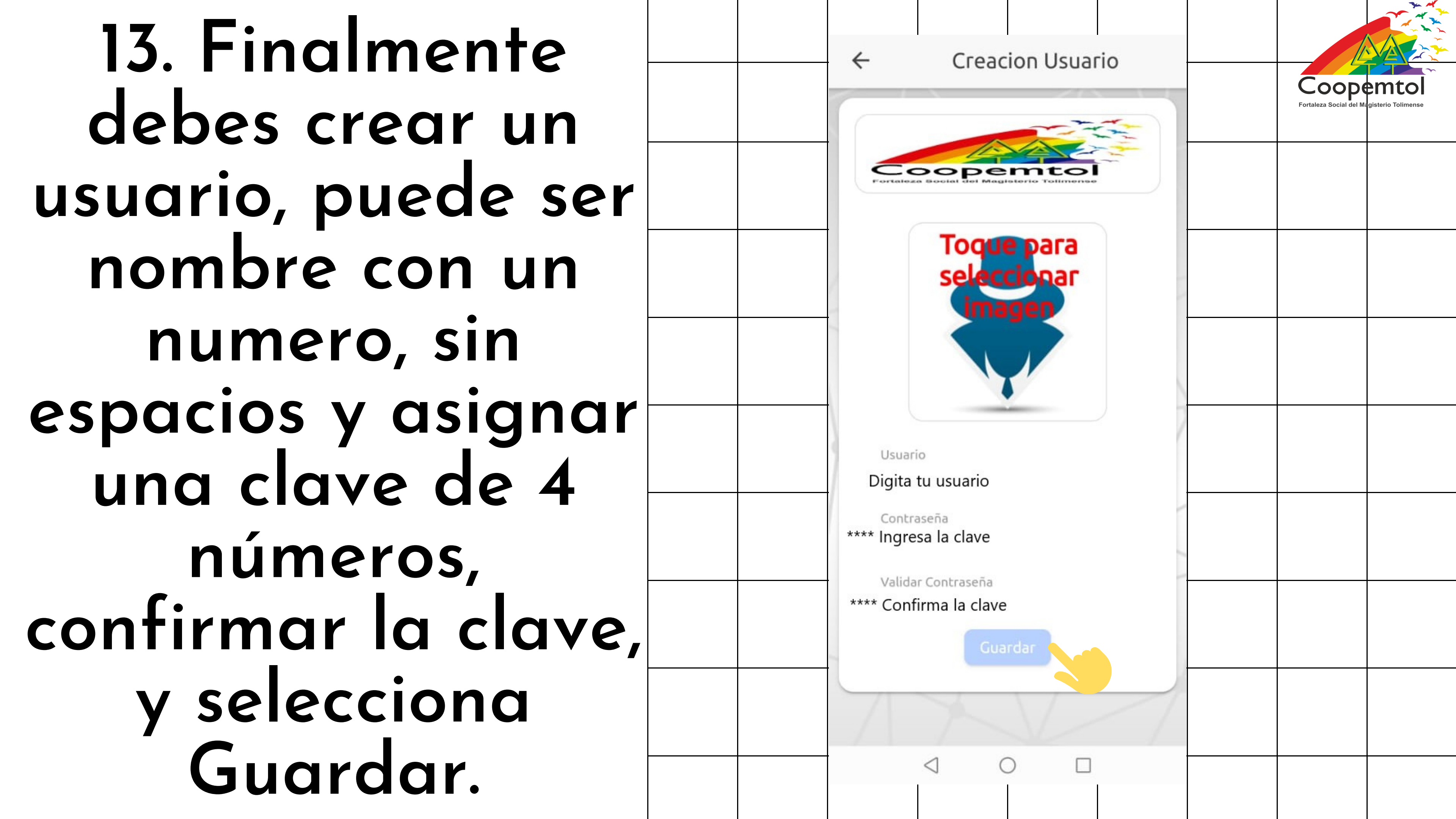

#### 14. Te llegará la notificación y un mensaje de texto confirmando el Registro del usuario.

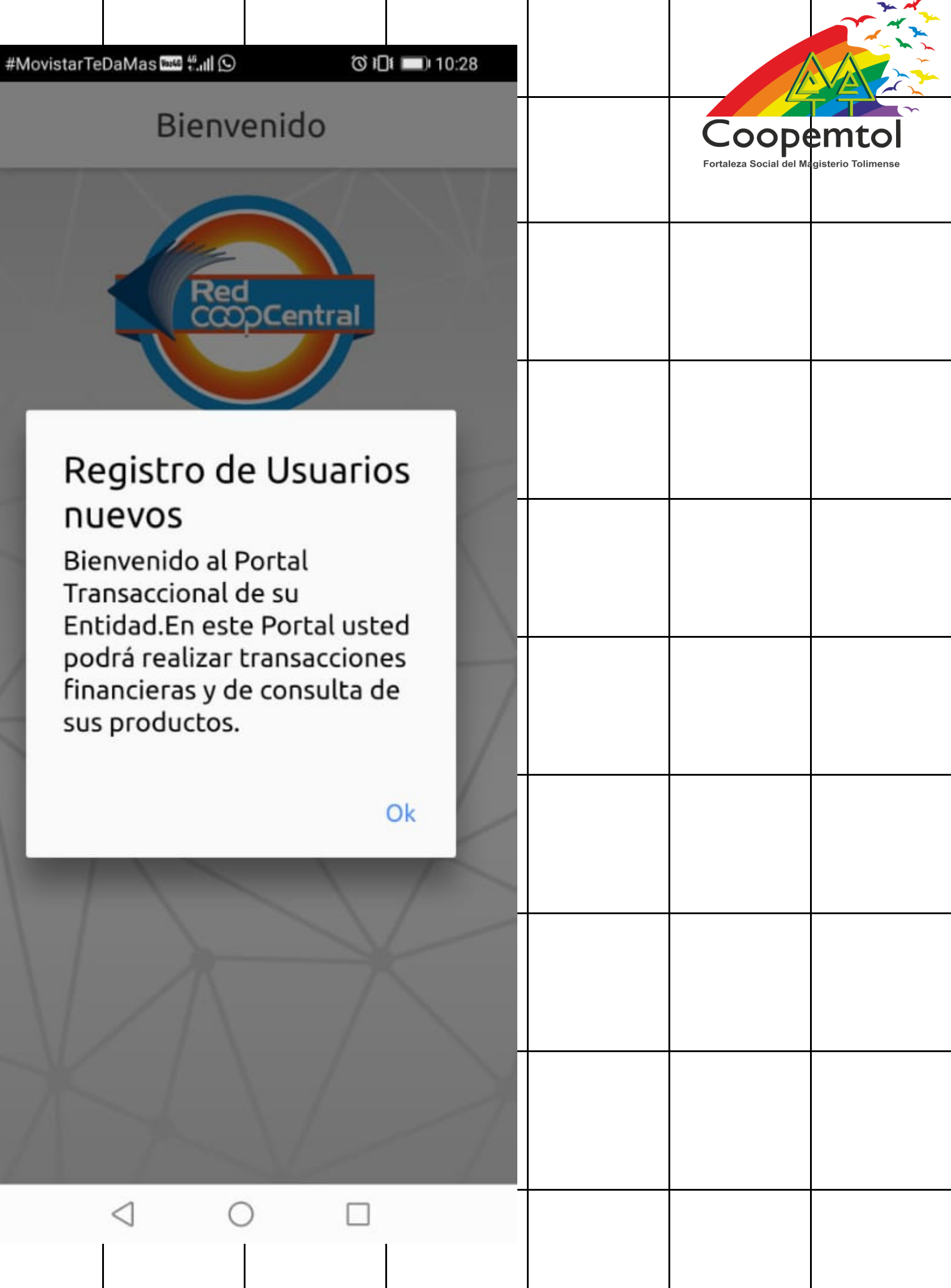

#### 15. Ingresas con el usuario, luego en continuar y la clave de 4 dígitos, creada con anterioridad

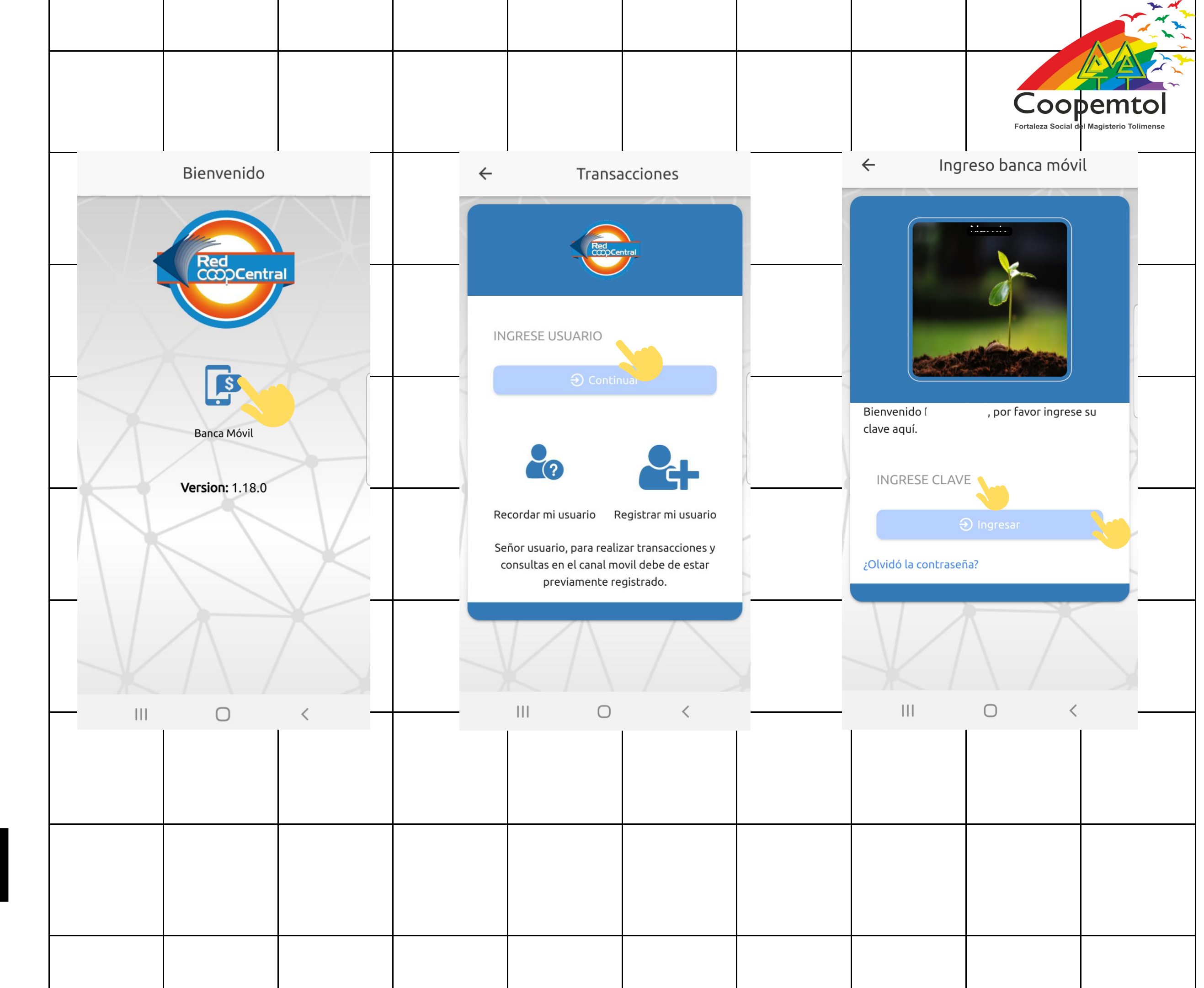

#### 16. Como es la primera vez que ingresas, debes registrar el equipo como seguro, seleccionas en Registrar.

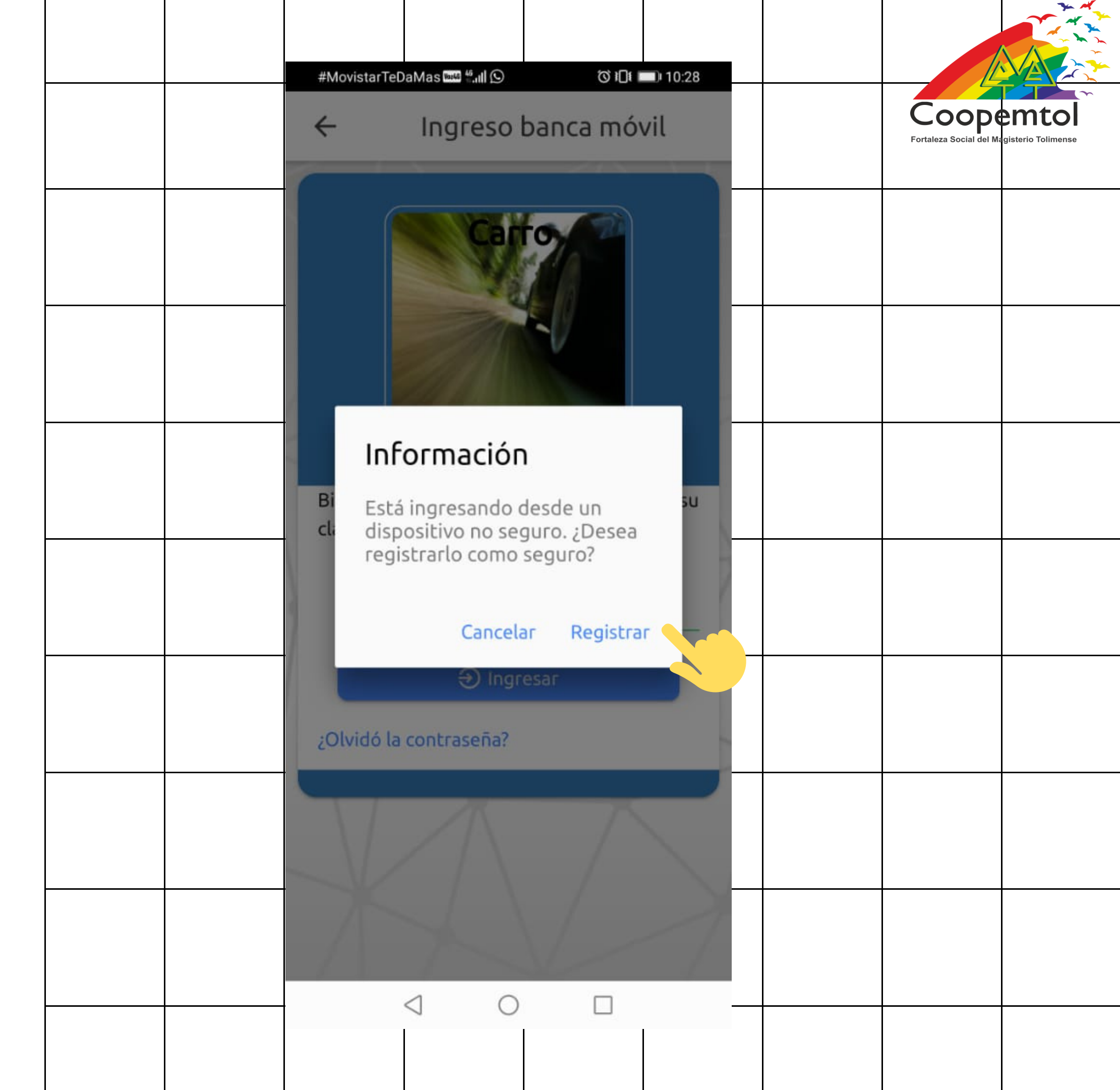

17. Diligencias la información solicitada y seleccionas enviar. Recuerda siempre digitar los datos LETRA POR LETRA, no con el teclado de autocompletar.

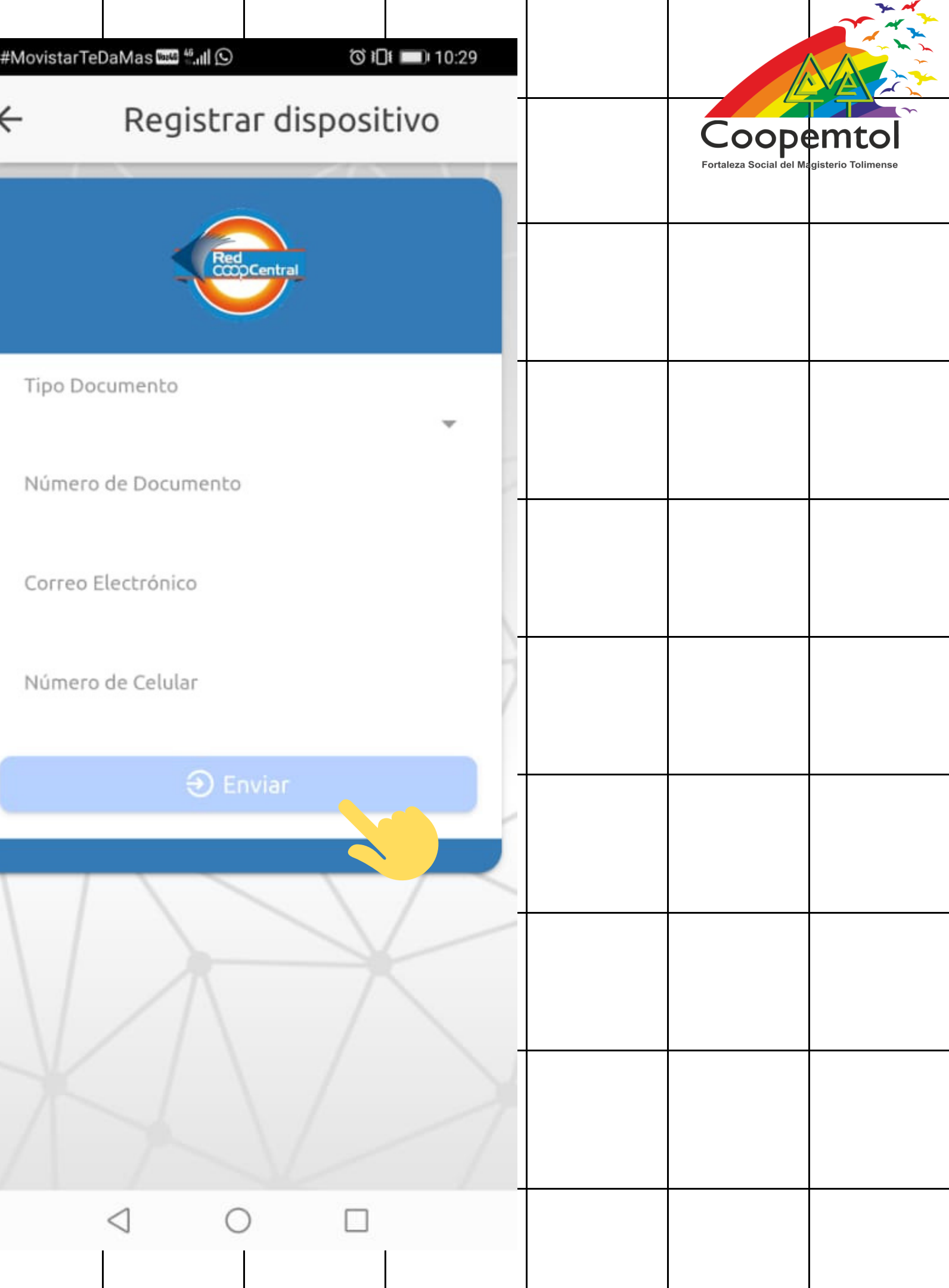

18. Te llegará un código en un mensaje de texto, para confirmar el registro. #MovistarTeDaMas 🔤 👯 🚛 🛙 🕥 🕀 Cancelar  $\triangleleft$ 

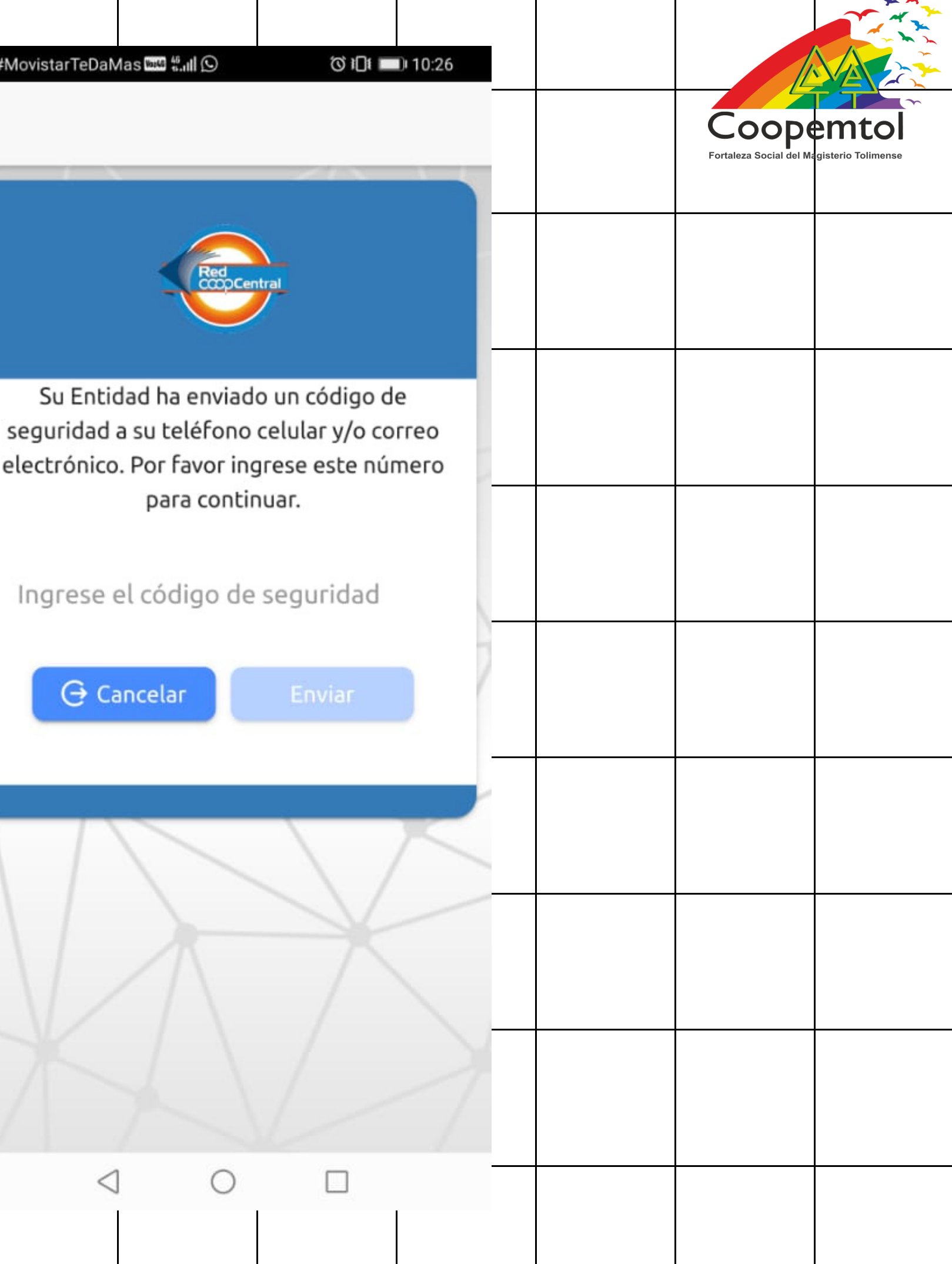

#### 19. Ahora debes ingresar de nuevo con el usuario y la clave ya creada.

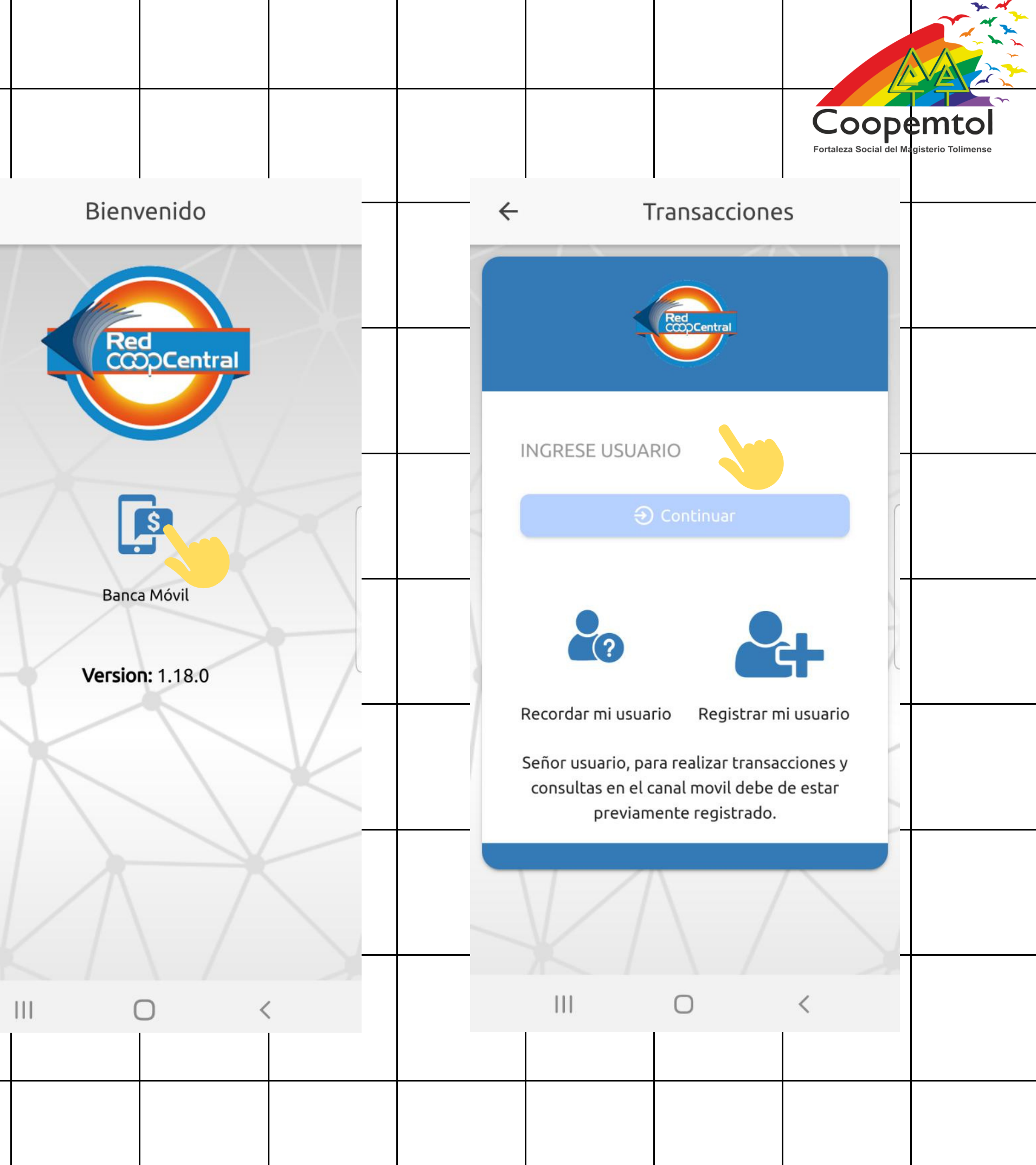

# Conoce las principales funciones de la App Móvil.

![](_page_21_Picture_1.jpeg)

Consulta de saldos y movimientos, personalización de productos.

Transfiya, Pagos y transferencias a Código de producto -CP y cuentas, Programación de pagos y transferencias, Soporte transaccional, Inscripción de cuentas,

Solicitud de documentos a la entidad (certificados, extractos, información de productos y servicios, entre otros).

![](_page_21_Picture_5.jpeg)

![](_page_21_Picture_6.jpeg)

Realizar el bloqueo de las tarjetas débito y bloqueo de las claves por canales y/o servicios de la Red Coopcentral.

Consultar información personal, cambiar contraseñas, cambiar imagen y frase anti phishing.

![](_page_21_Picture_9.jpeg)

El uso de la transacción sin tarjeta se realiza solo por la Banca Móvil-App.

![](_page_21_Picture_11.jpeg)

![](_page_21_Picture_12.jpeg)

## ¡LISTO! Ya puedes acceder a los servicios de la App Móvil de Coopemtol

![](_page_22_Picture_1.jpeg)

![](_page_22_Picture_2.jpeg)